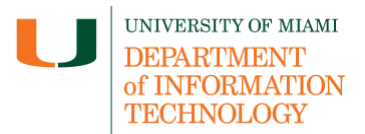

# Alumni Guide: Update Personal Email Address in CaneLink

Upon graduation, your University of Miami (UM) emails will forward to your personal email address, as noted in <u>CaneLink</u> (<u>canelink.miami.edu</u>), the University's student information system. Your UM email account (<u>name@miami.edu</u>) will become a forwarding-only account 60 days after our records indicate you are an official alumnus.

(Note: If you do <u>not</u> plan on adding a forwarding email address for your UM email account and would like to keep a copy of your emails, please feel free to export your emails, e.g., by manually forwarding messages to your personal email account.)

Quick Links: Update Personal Email – Ensure Active CanelD Status – Support

### **Update Your Personal Email Address in CaneLink**

Follow the instructions below to update your personal email address in CaneLink and ensure emails sent to your UM email address are seamlessly forwarded.

**Important:** Make sure to add a personal email address that is currently active, valid, and that will remain functional for the foreseeable future.

**Step 1:** Log in to <u>CaneLink</u> (<u>canelink.miami.edu</u>) using your **UM credentials** (CaneID and password).

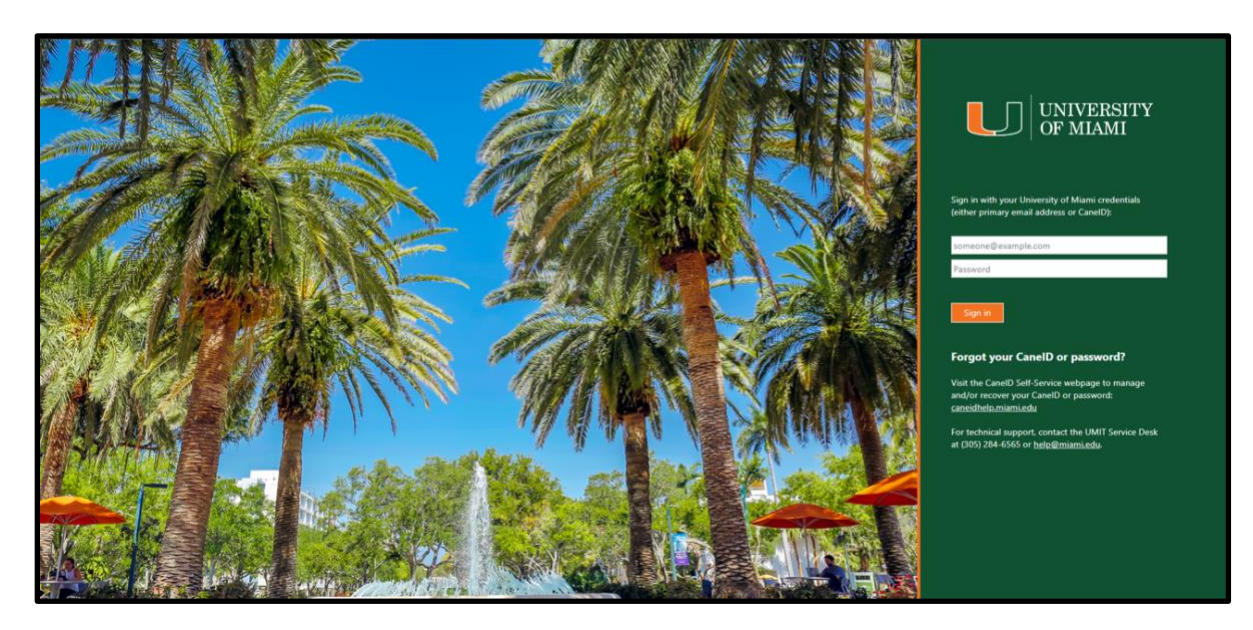

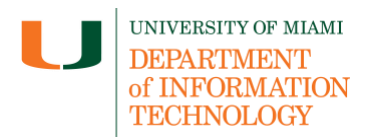

# Alumni Guide: Update Personal Email Address in CaneLink

Step 2: Click on "My Profile" and select "Contact Information."

| Ш  | $\int_{MI}$ CANELINK $\equiv$ | Contact Info |                   |                   |                                    |                    |  |  |
|----|-------------------------------|--------------|-------------------|-------------------|------------------------------------|--------------------|--|--|
| :: | CaneLink Home                 |              | General Info      | Biographical Info | Contact Info                       | Emergency Contacts |  |  |
| ÷  | Dashboard                     |              | Addressee         |                   | Add Future Address 🗸 Add Address 🗸 |                    |  |  |
| 32 | Proxy Home                    |              | huureeve          |                   |                                    |                    |  |  |
| 8  | My Profile                    |              | Local :           |                   | /                                  |                    |  |  |
|    | General Information           | Mailing :    |                   |                   | 1                                  |                    |  |  |
|    | Biographical Information      |              | Permanent :       |                   |                                    |                    |  |  |
|    | Contact Info 🗸                |              |                   |                   | 2                                  |                    |  |  |
|    | Emergency Contacts            |              | Phones            |                   | Add Phone Number 🗸                 |                    |  |  |
|    | Schedule                      |              |                   |                   |                                    |                    |  |  |
| 8  | Class Information             |              | Mobile: PREFERRED |                   | /                                  |                    |  |  |
| I. | Enrolment ~                   |              | Local:            |                   |                                    | /                  |  |  |
| •  | Academics ~                   |              | Other 1:          |                   |                                    | /                  |  |  |
| 8  | Transcripts V                 |              | Emails            |                   |                                    | Add Email 🗸        |  |  |

**Step 3:** Navigate down to "**Emails**" and select "**Add Email**." Enter your <u>personal</u> email address. Select "**Save**."

| Emails                                     | Add Email 🗸      |
|--------------------------------------------|------------------|
| Alias: PREFERRED                           | s.ibis@miami.edu |
| PERS EMAIL:<br>Email.*<br>s.ibis@gmail.com |                  |
| Cancel                                     | Save             |

After you select "Save," you're all set! Now, your University of Miami (UM) emails will forward to your personal email address.

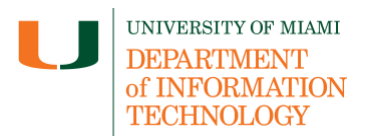

# Alumni Guide: Update Personal Email Address in CaneLink

#### **Ensure Your CaneID Remains in Active Status Every Six Months**

Be sure to log in to <u>CaneLink</u> (<u>canelink.miami.edu</u>) at least **once every six months** to keep your University of Miami CaneID active.

When logging in to CaneLink, select the "CaneLink for Student" tile (even though you are an alumnus) to keep your email forwarding active.

| LI CANELINK |                                   |                                 |                                      |                               |                             | ٦ |
|-------------|-----------------------------------|---------------------------------|--------------------------------------|-------------------------------|-----------------------------|---|
|             | CaneLink Maintenance              |                                 | CaneLink for Student                 | CaneLink for<br>Faculty/Staff | CaneLink for Proxy          |   |
|             | Blackboard                        | 'Canes Central                  | Class Search                         | Course Catalog                | Browse Classes              |   |
|             | Dip Sheets and Tutorials          | CONTROL Find Cognates           | (international contents)<br>Navigate | Student Well-Being            | Sexual Assault<br>Resources |   |
|             | Undergraduate Applicant<br>Portal | Additional Student<br>Resources |                                      |                               |                             |   |

### Have Questions? We Can Help!

Access more information about changes to IT services after graduation.

If you have any questions, please contact the IT Service Desk – Coral Gables/Marine: 305-284-6565 or <u>help@miami.edu</u>; UHealth/MSOM: 305-243-5999 or <u>help@med.miami.edu</u>.